## PhilaVax 101 : Data Entry Guide

Follow the instructions below to input immunization data into PhilaVax. If you have any questions reach out to philavax@phila.gov.

### Part 1: Patient Search

- 1. Log in to PhilaVax using your personal username and password.
- 2. Click on Patients in the lefthand blue navigation panel, then click Search.
- 3. Enter the first three letters of the patient's last name, first three letters of the first name, and date of birth (DOB), then click *Search*.
- 4. Verify that the name and DOB are correct, then click *demographics* to view the patient's chart.

\*If you are unfamiliar with the patient search process, please go back and view the **"PhilaVax 101: Patient Search Guide"** for a more detailed explanation and visual guide\*

### Part 2: Adding a Patient

Sometimes, a patient may not be in the PhilaVax database when you search for them. If this happens, you will need to add the patient.

1. Click New Patient at the bottom of the patient search screen.

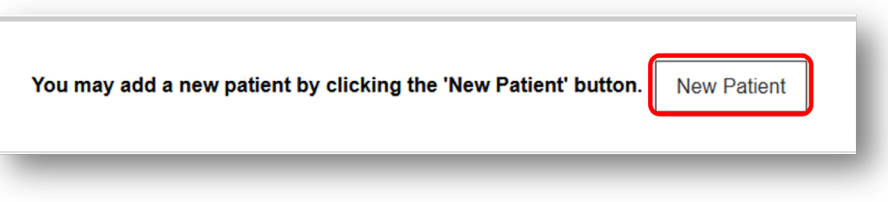

2. Fill in the required information.

Click *Create* to save information.

| Add New Patient                                     |                                                                                         |        |
|-----------------------------------------------------|-----------------------------------------------------------------------------------------|--------|
| Last Name * A<br>The 'Last Name' field is required. | First Name * A     Middle Name     Generation       The 'First Name' field is required. | ~      |
| DOB *<br><i>MM/DD/YYYY</i>                          | Gender *                                                                                |        |
| Mother Maiden Name                                  | Mother First Name                                                                       |        |
|                                                     |                                                                                         |        |
|                                                     |                                                                                         | Create |

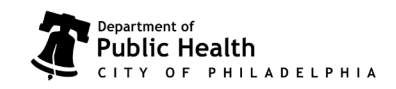

Philadelphia Department of Public Health - Division of Disease Control - Immunization Program -PhilaVax 1101 Market St. Floor 12, Philadelphia, PA, 19107 | **vaccines.phila.gov** | **PhilaVax@phila.gov** | **May 2025** 

### PhilaVax 101 : Data Entry Guide

#### Part 3: Confirm Patient Information

1. Once you have searched/added a new patient, review the search results and click *Demographics* to open the intended chart and confirm the patient's information.

| ID 🛔 Name                                                 | ÷ | Phone 🕴 Insurance 🔅 | VFC | Gender | DOB 🕴 Patient Icons | Audit | Actions        |
|-----------------------------------------------------------|---|---------------------|-----|--------|---------------------|-------|----------------|
| 2694324 TEST, PATIENT<br>123 E MAIN ST LANSDALE, PA 19446 |   | 215-555-1212        | 5   | FEMALE | 12/16/2001          | 0     | DEMOGRAPHICS + |
|                                                           |   |                     |     |        |                     |       |                |

2. If the address on file is different from what the patient provided, input the new address and click *update*.

| Addresses                                 |                   |                     |                     |
|-------------------------------------------|-------------------|---------------------|---------------------|
|                                           |                   |                     | -                   |
| Address History Address Is Unavails       | able or Temporary |                     |                     |
| Primary Address                           |                   |                     |                     |
| uddress Line 1 *                          |                   |                     |                     |
| 123 E MAIN ST                             |                   |                     |                     |
| Address Line 2                            |                   |                     |                     |
| Search by City, County, State or Zip code |                   |                     |                     |
| Sity *                                    | Out of State City | County *            | Out of State County |
| LANSDALE X                                |                   | MONTGOMERY          |                     |
| Begin typing city                         |                   | Begin typing county |                     |
| štate *                                   | Country           | Zip Code *          |                     |
| PENNSYLVANIA ~                            | UNITED STATES ~   | 19446               |                     |

3. Review patient eligibility and update if needed then, click *update*.

| Patient Demographic                                     | cs 😡 🚯                                    |              | Cancel % Links • O Update     |
|---------------------------------------------------------|-------------------------------------------|--------------|-------------------------------|
| Addresses Health Insurance                              | Ethnicity/Race Patient Details Birth Info | rmation Tags |                               |
| Patient Information                                     |                                           |              | -                             |
| Last Name *                                             | First Name *                              | Middle Name  | Generation Title / Credential |
| TEST                                                    | PATIENT                                   |              | v v                           |
| Patient Level Eligibility * (1) IS ENROLLED IN MEDICAID | Legacy KIDS ID                            |              |                               |

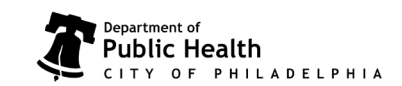

# PhilaVax 101 : Data Entry Guide

### Part 4: Add Immunization

1. While remaining in the patient's chart, go over to the lefthand blue navigation panel and *click IZ Quick Add, then click Immunizations.* 

| IZ Quick Add  | IZ Quick Add |
|---------------|--------------|
| Search        |              |
| Domographics  | Search       |
| Demographics  | Demographics |
| Immunizations |              |
| Mass Events   |              |
|               | Mass Events  |

2. Click Add Administered.

| -  | TEST, PATIENT               | ID: 2694324   DOB: 12/16/2001   AGE: 23Y 4M 14D   GENDER:   | :F          |
|----|-----------------------------|-------------------------------------------------------------|-------------|
| In | nmunizations                |                                                             |             |
| ι  | Jse this Screen to view a P | atient's Immunization History and to add new Immunizations. | 6           |
| Vi | iew                         |                                                             |             |
|    |                             | Add Administered                                            | Add History |

- 3. Confirm that the clinic is correct, then enter the Vaccination Date.
- 4. Next, enter :
  - a. Vaccine
  - b. Manufacturer
  - c. Lot/Serial Number
  - d. Body Site

5. Click *Create*. The immunization data has been saved to PhilaVax!

| Add                        |                                    |                                     |                 |
|----------------------------|------------------------------------|-------------------------------------|-----------------|
| Clinic: * PHITEST - PHILAD | LPHIA TEST CLINIC                  | Cre<br>Vaccination Date *           | ate Cancel      |
| SELECT A CLINIC BY         | YPING PROVIDER, CLINIC, VFC PIN, O | R CLINIC CODE 🗙 MM/DD/YYYY 🗟 UNKNOW | N               |
| Vaccine                    | Manufacturer                       | Lot/Serial Bo                       | dy Site Details |
|                            | ✓                                  |                                     |                 |
|                            | ~                                  | ~                                   | ✓ Details       |
|                            | ~                                  | ✓                                   | ✓ Details       |
|                            | ~                                  | ~                                   | ✓ Details       |
|                            | ~                                  | <b></b>                             | ✓ Details       |
|                            | ~                                  | ✓                                   | ✓ Details       |
|                            | ~                                  | ✓                                   | ✓ Details       |
|                            | ~                                  | ✓                                   | ✓ Details       |
|                            | ~                                  | ✓                                   | ✓ Details       |
|                            | ~                                  | ✓                                   | ✓ Details       |
|                            |                                    | Cre                                 | ate Cancel      |
|                            |                                    |                                     |                 |

Philadelphia Department of Public Health - Division of Disease Control - Immunization Program -PhilaVax 1101 Market St. Floor 12, Philadelphia, PA, 19107 | **vaccines.phila.gov** | **PhilaVax@phila.gov** | May 2025